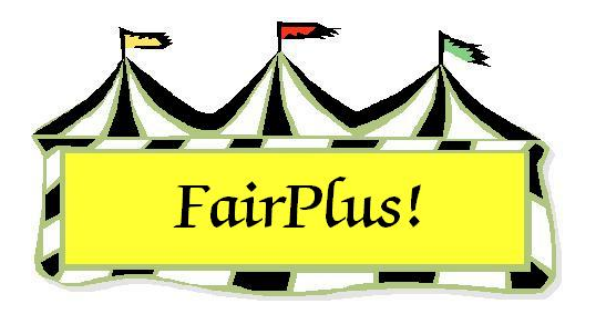

## **FFA Exhibitors**

It is important that the FFA exhibitors be added with the correct FFA chapter code to coordinate entries from each county. The format for the FFA exhibitor number is FFACCXX where CC is the chapter code and XX is a consecutive number. Contact the FFA advisor or check the State Fair premium book for the correct chapter number.

**CAUTION** It is important that the correct chapter number is used. Otherwise, it is possible for the item to be eliminated when the information is received at State Fair.

## Add an FFA Exhibitor

- Click Go to > Exhibitor/Items > Exhibitors > Individual (Normal Method). See Figure 1 on page 2.
- 2. Click the **FFA Exhibitor** radio button.
- 3. Click the Enter New button.
- 4. The characters *FFA* are added to the ID field in the Exhibitor Data section.
- 5. Enter the county FFA chapter code for the first 2 numeric characters.
- 6. Use a numeric number from 01 to 99 for the rest of the number.
- 7. Enter the exhibitor's personal information. Press **Tab** or **Enter** to move between fields.

| Enter/Select Exhibitor                                                                                                    | Find                                                                                                    | Current FFA Fair Exhibitor list                                                                                                    |                        |
|----------------------------------------------------------------------------------------------------|----------------------------------------------------------------------------------------------------|----------------------------------------------------------------------------------------------------|------------------------|
| 114 C 4H Member >> 4H Exhibitor   17 C 4H Club >> 4H Exhibitor   3 C 4H Exhibitor   11 • FFA Exhibitor   11 • FFA Exhibitor   1 • Open Class Exhibitor | State Fair Only Off<br>Tag Printing Off<br>Manual Back Tag Off<br>Auto Optional Off<br>Auto Livestock Off<br>Print OCE Age On | Id Name<br>FFA4039 Duck, Daffy<br>FFA4057 Hood, Robin<br>FFA1239 Lichtyear, Buzz<br>FFA1002 Magoo, Quincy<br>FFA4025 Peppermint, Patty<br>FFA4001 Robot, Rosie<br>FFA4001 Robot, Rosie<br>FFA8003 Rubble, BamBam<br>FFA4030 Simsson Lisa |                        |
| Exhibitor Data<br>Id Last First<br>FFA1239 Lightyear Buzz<br>Phone SSN Age<br>307-349-9827                                                             | Grade 4H Year Gender                                                                                                    | FFA4045 Squarepants, SpongeBob<br>FFA4017 Van Pelt, Linus<br>FFA4016 Van Pelt, Lucy                                                                                                    |                        |
| Street   City     302 Grand   Jellystone     Back Tag Number   Representing Club                                                                       | State Zip<br>WY 87000                                                                                                    | Delete Exhibitor Exit                                                                                                    |                        |
| Exhibitor Items<br>Item Count<br>Add New Item(s)<br>Enter Project(s)<br>Optional Info<br>Livestock Info<br>Delete Item                                 |                                                                                                    | Print Item Ta<br>Eject Shee                                                                                                    | Tag Printing<br>Status |

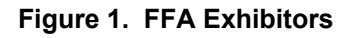

## **Delete an FFA Exhibitor**

- 1. Click Go to > Exhibitor/Items > Exhibitors > Individual (Normal Method).
- 2. Click the **FFA Exhibitor** radio button.
- 3. Highlight the **FFA exhibitor** to be deleted.
- 4. Click the **Delete Exhibitor** button.

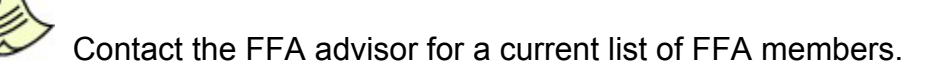